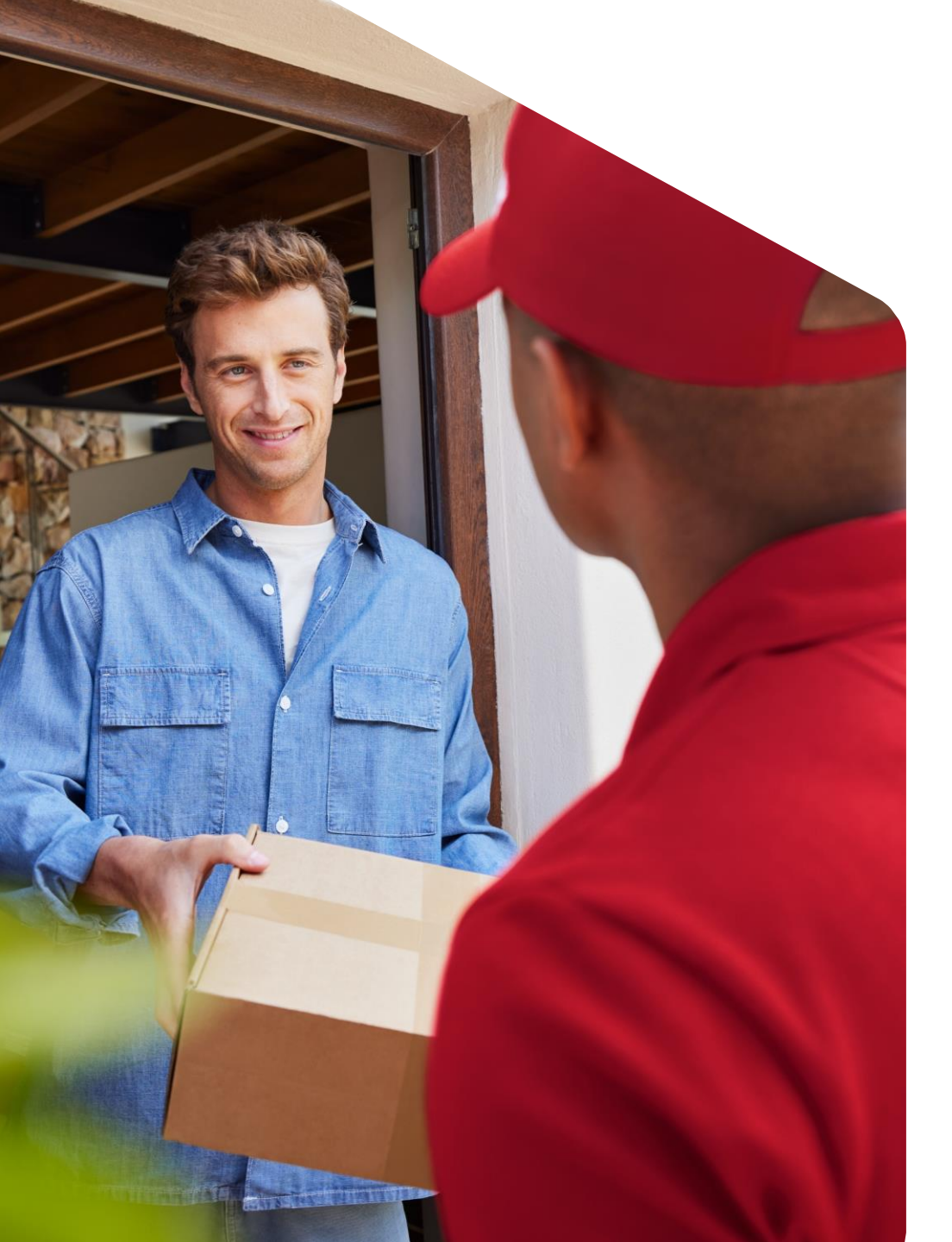

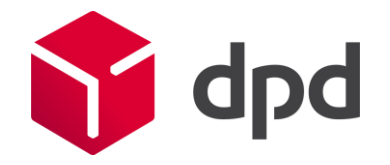

Juli 2023

# Meerdere pakketten voor Collection Request

Stappenplan DPD Shipper versie 2.3.27

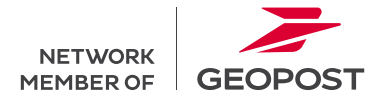

Meerdere pakketten voor Collection Request

## Stappenplan meerdere pakketten

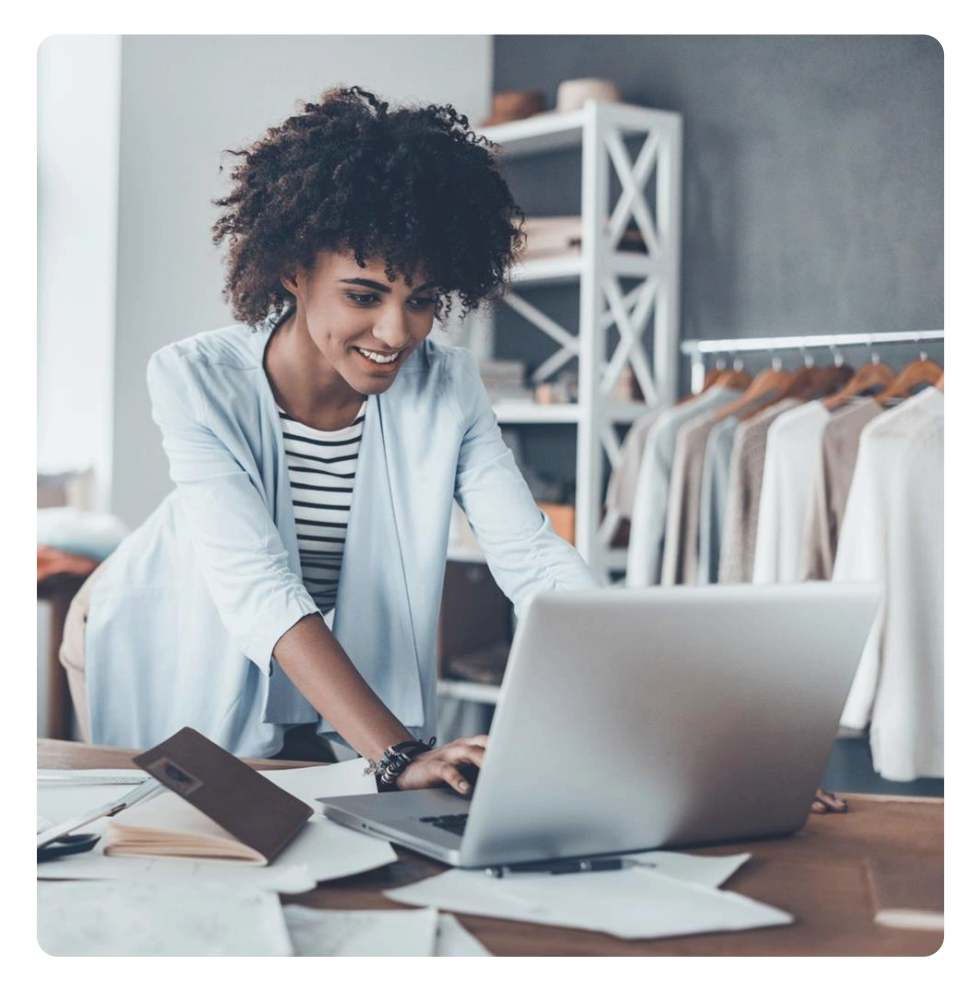

Het is tijdelijk niet mogelijk om meerdere pakketten in 1 Collection Request order aan te vragen. Wilt u toch meerdere pakketten toevoegen, volg dan onderstaand stappenplan:

- 1. Maak een Collection Request order aan in DPD Shipper.
- 2. Laat het aantal pakketten in de order op 1 staan.
- 3. Kies voor 'Opslaan'.
- 4. Ga naar Verzendorders.
- 5. Kies voor de weergave 'Lijst met verzendorders'.
- 6. Selecteer de zojuist aangemaakte Collection Request order
- 7. Kies 'Verzendorder dupliceren'.
- 8. Kies voor 'Opslaan'.
- 9. Herhaal stap 4 t/m 8 voor ieder extra pakket.

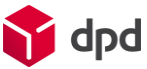

### Collection Request meerdere pakketten

Stap 1 t/m 3

| <ul> <li>Network conduction request</li> <li>Verwer collection frequest</li> <li>Verwer collection fre</li></ul>                                                                                                    |                                                                                                    |                                                                                                 |                                                                                       |    |                                 |
|----------------------------------------------------------------------------------------------------|----------------------------------------------------------------------------------------------------|-------------------------------------------------------------------------------------------------|---------------------------------------------------------------------------------------|----|---------------------------------|
| <ul> <li>verded collection Request or do an in DPD Shipper.</li> <li>1. Maak een Collection Request or do an in DPD Shipper.</li> <li>2. Laat het aantal pakketten in de order op 1 staan.</li> <li>3. Kies voor 'Opslaan'.</li> </ul>                                                                                                    | Nieuwe verzendorder Collection request (2)                                                                                                    |                                                                                                 |                                                                                       |    |                                 |
| <ul> <li>A constrained of the set of the set</li></ul>                                                                                                    | Verzender Collection Request X<br>Naam*                                                                                                    | Basisgegevens<br>State Telluv<br>Service* DPD Case: DPD 1200<br>DPD Home DPD Datastree          | Ontvanger<br>Test account DPD Marketing met facturatie<br>Straat<br>Westfields Public | 1. | Maak een Collection Request ord |
| <ul> <li>A sequence</li> <li>Control in sequence</li> <li>Control in seque</li></ul>                                                                                                    | Contactpersoon<br>Lend<br>NETHERLANDS Contact Contact Contac |                                                                                                 | NETHERLANDS Protection S688HA Oirschot                                                |    | aan in DPD Shipper.             |
| Artsacrafie<br>Artsacrafie<br>Artsa | Adres anpassen<br>Stract* Plaats*<br>E-mal.*                                                                                                    | Collection Request Collection Request Verzenden naar min ophaaladres  Afheadetsurv* 20/707/2023 |                                                                                       | 2. | Laat het aantal pakketten in de |
| Area opsiaan in adressook<br>Pakketten<br>I end Shop Return adres<br>I end Shop Return adres<br>I end Shop Return adres<br>I end Shop Return adres<br>I end Shop Return adres<br>I end Shop Return adres<br>I end Return de ster<br>I end Return de ster<br>I end Retu                                                                                                    | •31 Telefoon* Aantakening over ontvanger                                                                                                    | Opmerking verzendorder A                                                                        |                                                                                       |    | order <u>op 1 staan</u> .       |
| Saturday Denvery                                                                                                    | Adres opslaan in adresboek Pakketten Anrel pakketten 1                                                                                                    | Aanvallance opties                                                                              |                                                                                       | З. | Kies voor 'Opslaan'.            |
|                                                                                                    |                                                                                                    | Saturday Deavery                                                                                | ← Terug naar de lijst 👔 Opslaan 👔 Op                                                  |    |                                 |
|                                                                                                    |                                                                                                    |                                                                                                 |                                                                                       |    |                                 |
|                                                                                                    |                                                                                                    |                                                                                                 |                                                                                       |    |                                 |

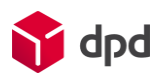

#### Collection Request meerdere pakketten

Stap 4 t/m 7

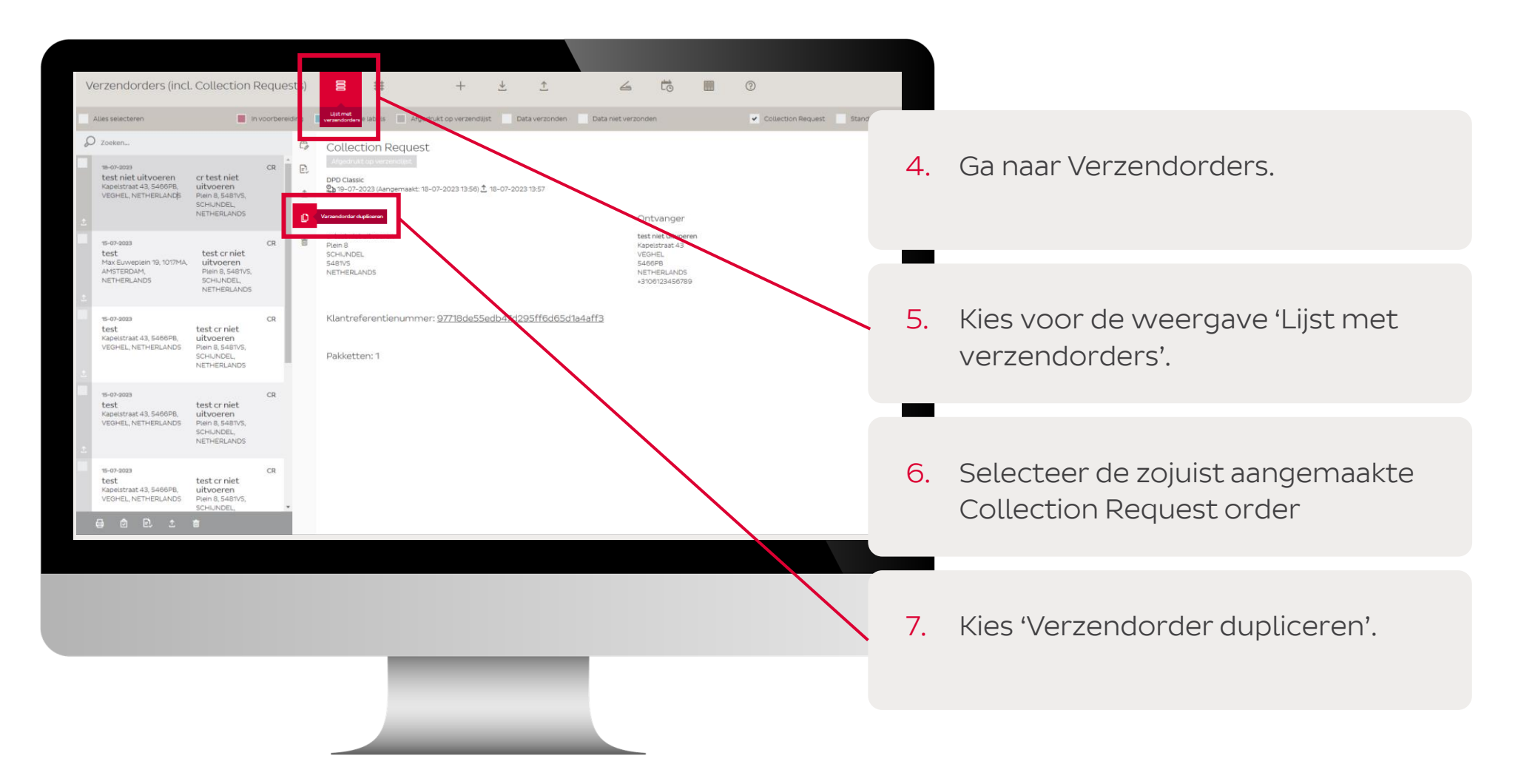

### Collection Request meerdere pakketten

Stap 8 en 9

| Nieuwe verzendorder Collection request (2)                       |                                                                                                    |                                                        |          |                                 |
|------------------------------------------------------------------|----------------------------------------------------------------------------------------------------|--------------------------------------------------------|----------|---------------------------------|
| Verzender Collection Request                                     | Basisgegevens<br>State Neuw                                                                                                    | Ontvanger<br>Test account DPD Marketing met facturatie | 0        | Kiesveer (Opslaap)              |
| Nam 2<br>Contactpersoon                                          | Sendor* DPO Classic DPO 12:00<br>DPO Home DPO 12:00<br>DPO Home DPO International Express<br>DPO Parcellatter DPO International Express<br>2 Struct DPO Time | Strate Hustowers<br>WestFields 1410<br>NETHERLANDS     | 0.       | Ries voor Opstaan.              |
| Land Institute Real ADDS Test Test Test Test Test Test Test Test |                                                                                                    | 5688HA Oirschot                                        | -        |                                 |
| virts an yussen Stract* Plasts* E-mail*                          | Collection Reguest Verzenden naar mijn ophaaladres Afhaadadsmm* 20/07/2023  E                                                                                |                                                        | 9.       | Herhaal stap 4 t/m 8 voor ieder |
| prefix"  * Telefoon* Aantekening over ontsvanger                 | Opmerking verzendorder X<br>Xaarberkrendenummer                                                                                                    |                                                        |          | extra pakket.                   |
| Adres opslaan in adresboek                                       |                                                                                                    |                                                        |          |                                 |
| Pakketten<br>Antsi päästten +<br>1 -                             | Aanvullende opties                                                                                                    |                                                        |          |                                 |
| Pandritt                                                         | starat) owwy                                                                                                    | ← Terug naar dei t 🗈 Opsiaan 👌 Opsia                   | ian & Ní |                                 |
|                                                                  |                                                                                                    |                                                        |          |                                 |
|                                                                  | -                                                                                                    |                                                        |          |                                 |
|                                                                  |                                                                                                    |                                                        |          |                                 |

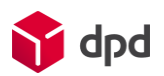

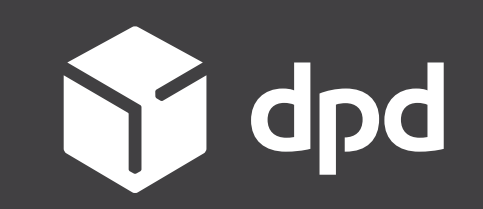

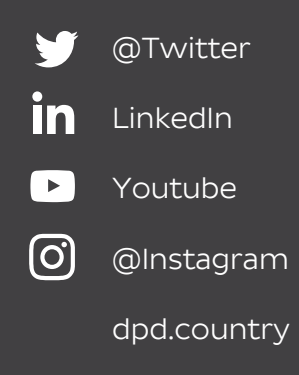